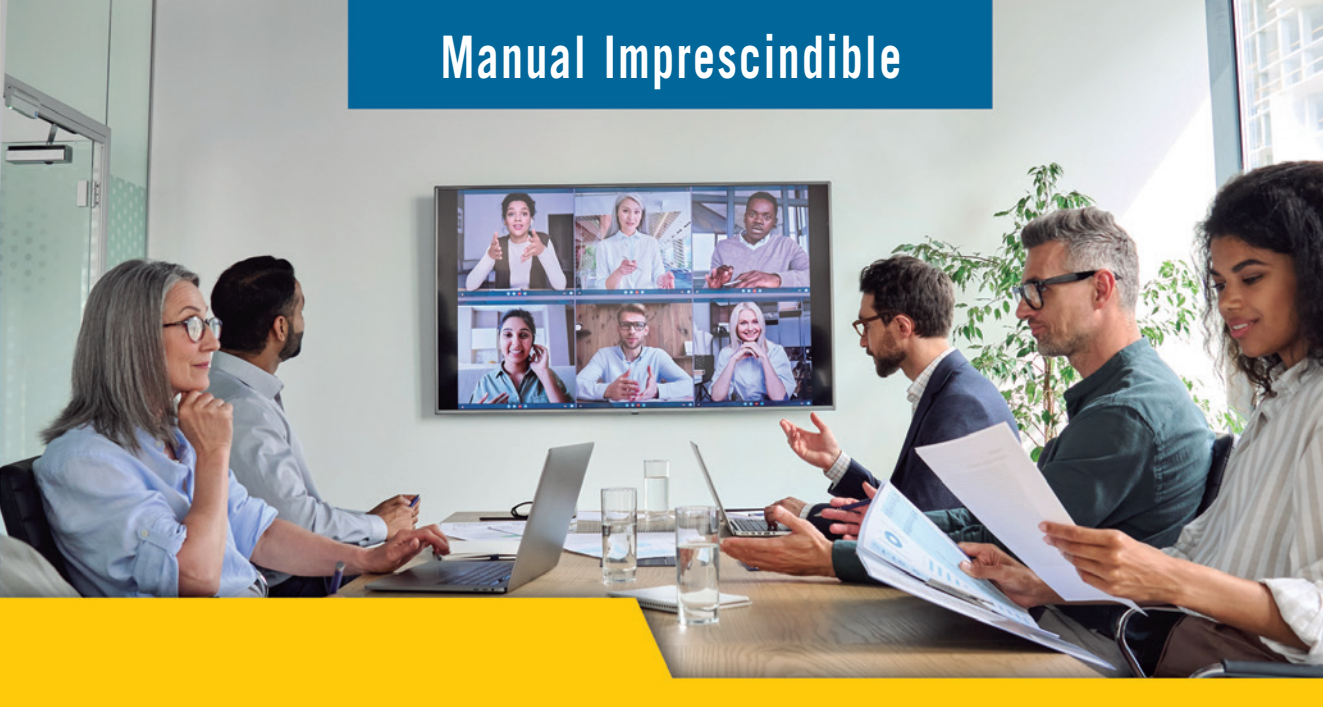

# Curso avanzado de Microsoft Teams

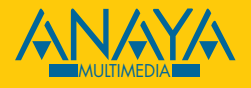

Isabel Fernández Gutiérrez

# ndice de contenidos

| Cć | omo usar este libro                                                                                             | 16 |
|----|----------------------------------------------------------------------------------------------------|----|
|    | Destinatarios de este libro                                                                                     | 18 |
|    | Organización del libro                                                                                          | 19 |
| 1. | Qué es Microsoft Teams y qué puede hacer por mí                                                                 | 22 |
|    | Versiones de Microsoft Teams                                                                                    | 23 |
|    | Teams gratuito y Teams para empresas<br>Descargar Teams versión de escritorio y Teams para dispositivos móviles | 23 |
|    | Descargar realits version de escritorio y realits para dispositivos moviles                                     | 20 |
| 2. | Primeros pasos con Microsoft Teams                                                                              | 26 |
|    | Iniciar sesión                                                                                                  | 27 |
|    | Mi cuenta. Definir el estado                                                                                    | 29 |
|    | Configuración básica de la aplicación                                                                           | 31 |
|    | Agregar una cuenta personal                                                                                     | 34 |
| 3. | Trabajo con equipos y canales en Microsoft Teams                                                                | 36 |
|    | Qué es un equipo                                                                                                | 37 |
|    | Equipos públicos y privados. Diferencias                                                                        | 37 |
|    | Crear un nuevo equipo en Teams                                                                                  | 38 |
|    | Crear un equipo nuevo desde cero                                                                                | 38 |
|    | Agregar personas a un equipo. Roles                                                                             | 41 |
|    | Crear un equipo partiendo de otro ya existente                                                                  | 42 |
|    | Crear un equipo partiendo de un grupo de Microsoft 365                                                          | 45 |
|    | Que es un grupo de Microsoft 365                                                                                | 45 |

| Roles en equipos       48         Qué es un canal.       49         Canales estándar, privados o compartidos.       49         Organizar equipos y canales       54         Abandonar un equipo       56         Administrar un equipo en Teams       57         Archivar un equipo e eliminarlo       60         Eliminar un equipo para unirse a él.       62         Unirse a un equipo para unirse a él.       63         Unirse a un equipo mediante un código.       63         Unirse a un equipo mediante un código.       64         4. Comunicación en equipos y canales.       66         La pestaña Publicaciones de un canal.       67         Iniciar una nueva conversación. Buenas prácticas.       68         Editar o eliminar un mensaje publicado.       73         Guardar un mensaje o marcarlo como no leído.       77         Enviar un sondeo a un canal.       77         Enviar un solicitud de aprobación.       80         Enviar una víceo alojado en Microsoft Stream a un canal.       83         Enviar una divicación a los miembros de un canal.       84         Recomendar una formación a los miembros de un canal.       86         Enviar un elogio.       79         Enviar un dioto o elido elos microsoft Stream a un canal.       84              |
|----------------------------------------------------------------------------------------------------|
| Qué es un canal.       49         Canales estándar, privados o compartidos.       49         Organizar equipos y canales.       54         Abandonar un equipo                                                                                                    |
| Canales estándar, privados o compartidos       49         Organizar equipos y canales       54         Abandonar un equipo       56         Administrar un equipo en Teams       57         Archivar un equipo o eliminarlo       60         Eliminar un equipo para unirse a él       62         Unirse a un equipo para unirse a él       63         Unirse a un equipo mediante un código       63         Unirse a un equipo mediante un enlace       64         4. Comunicación en equipos y canales       66         La pestaña Publicaciones de un canal       67         Iniciar una nueva conversación. Buenas prácticas       68         Editar o eliminar un mensaje publicado       73         Guardar un mensaje o marcarlo como no leído       75         Otras opciones para mensajes       76         Comunicación a través de aplicaciones en una conversación       77         Enviar un elogio       79         Enviar un a ubicación en un mensaje       80         Enviar una ubicación en un mensaje       82         Enviar un a formación a los miembros de un canal       83         Enviar un a doicado en Microsoft Stream a un canal       84         Recomendar una formación a los miembros de un canal       86         La pestaña Archivos del canal          |
| Organizar equipos y canales       54         Abandonar un equipo       56         Administrar un equipo en Teams       57         Archivar un equipo o eliminarlo       60         Eliminar un equipo existente       62         Buscar un equipo para unirse a él.       63         Unirse a un equipo mediante un código       63         Unirse a un equipo mediante un enlace       64         4. Comunicación en equipos y canales       66         La pestaña Publicaciones de un canal       67         Iniciar una nueva conversación. Buenas prácticas.       68         Editar o eliminar un mensaje publicado       73         Guardar un mensaje o marcarlo como no leído       77         Enviar un sondeo a un canal       77         Enviar un solicitud de aprobación       80         Enviar una solicitud de aprobación       80         Enviar una vídeo alojado en Microsoft Stream a un canal       84         Recomendar una formación a los miembros de un canal       86         La pestaña Archivos del canal       86         Enviar un adjunto en un mensaje de un canal       86         Enviar un adjunto en un mensaje de un canal       88         Subir archivos y carpetas a la pestaña Archivos del canal       89         Filtrar archivos en la pestaña A |
| Abandonar un equipo       56         Administrar un equipo en Teams       57         Archivar un equipo o eliminarlo       60         Eliminar un equipo existente       62         Unirse a un equipo para unirse a él.       63         Unirse a un equipo mediante un código       63         Unirse a un equipo mediante un código       64         4. Comunicación en equipos y canales       66         La pestaña Publicaciones de un canal       67         Iniciar una nueva conversación. Buenas prácticas.       68         Editar o eliminar un mensaje publicado       73         Guardar un mensaje o marcarlo como no leído       75         Otras opciones para mensajes.       76         Comunicación a través de aplicaciones en una conversación       79         Enviar un solicitud de aprobación       80         Enviar una solicitud de aprobación       80         Enviar una vídeo alojado en Microsoft Stream a un canal       84         Recomendar una formación a los miembros de un canal       86         La pestaña Archivos del canal       88         Subir archivos y carpetas a la pestaña Archivos del canal       89         Filtrar archivos en la pestaña Archivos       90                                                                         |
| Administrar un equipo en Teams       57         Archivar un equipo o eliminarlo       60         Eliminar un equipo existente       62         Buscar un equipo para unirse a él.       63         Unirse a un equipo mediante un código.       63         Unirse a un equipo mediante un código.       64         4. Comunicación en equipos y canales       66         La pestaña Publicaciones de un canal       67         Iniciar una nueva conversación. Buenas prácticas.       68         Editar o eliminar un mensaje publicado       73         Guardar un mensaje o marcarlo como no leído.       75         Otras opciones para mensajes.       76         Comunicación a través de aplicaciones en una conversación       77         Enviar un sondeo a un canal.       77         Enviar un elogio.       79         Enviar una solicitud de aprobación       80         Enviar una ubicación en un mensaje.       82         Enviar una formación a los miembros de un canal       86         La pestaña Archivos del canal.       86         La pestaña Archivos del canal.       86         Enviar un adjunto en un mensaje de un canal       86         La pestaña Archivos del canal.       88         Subir archivos y carpetas a la pestaña Archivos del canal.          |
| Archivar un equipo o eliminarlo       60         Eliminar un equipo       62         Unirse a un equipo existente       62         Buscar un equipo para unirse a él.       63         Unirse a un equipo mediante un código.       63         Unirse a un equipo mediante un código.       63         Unirse a un equipo mediante un enlace.       64         4. Comunicación en equipos y canales       66         La pestaña Publicaciones de un canal       67         Iniciar una nueva conversación. Buenas prácticas.       68         Editar o eliminar un mensaje publicado       73         Guardar un mensaje o marcarlo como no leído.       75         Otras opciones para mensajes.       76         Comunicación a través de aplicaciones en una conversación       77         Enviar un sondeo a un canal.       77         Enviar un elogio.       79         Enviar un a solicitud de aprobación       80         Enviar un vídeo alojado en Microsoft Stream a un canal       83         Enviar un a dipunto en un mensaje de un canal       86         La pestaña Archivos del canal       88         Subir archivos del canal       88         Subir archivos del canal       89         Filtrar archivos en la pestaña Archivos       90 <t< td=""></t<>                |
| Eliminar un equipo       62         Unirse a un equipo existente       62         Buscar un equipo para unirse a él       63         Unirse a un equipo mediante un código       63         Unirse a un equipo mediante un enlace       64         4. Comunicación en equipos y canales       66         La pestaña Publicaciones de un canal       67         Iniciar una nueva conversación. Buenas prácticas.       68         Editar o eliminar un mensaje publicado       73         Guardar un mensaje o marcarlo como no leído       75         Otras opciones para mensajes.       76         Comunicación a través de aplicaciones en una conversación       77         Enviar un sondeo a un canal       77         Enviar un solicitud de aprobación       80         Enviar un u bicación en un mensaje       82         Enviar un vídeo alojado en Microsoft Stream a un canal       83         Enviar un formación a los miembros de un canal       86         La pestaña Archivos del canal       88         Subir archivos y carpetas a la pestaña Archivos del canal       89         Filtrar archivos en la pestaña Archivos       90         Agregar una columna de información a la lista de archivos       90                                                            |
| Unirse a un equipo existente62Buscar un equipo para unirse a él.63Unirse a un equipo mediante un código63Unirse a un equipo mediante un enlace.644. Comunicación en equipos y canales66La pestaña Publicaciones de un canal67Iniciar una nueva conversación. Buenas prácticas.68Editar o eliminar un mensaje publicado73Guardar un mensaje o marcarlo como no leído75Otras opciones para mensajes.76Comunicación a través de aplicaciones en una conversación77Enviar un sondeo a un canal77Enviar un aloicitud de aprobación80Enviar un aubicación en un mensaje82Enviar una vídeo alojado en Microsoft Stream a un canal83Enviar actualizaciones a un canal84Recomendar una formación a los miembros de un canal86La pestaña Archivos del canal86Enviar un adjunto en un mensaje de un canal88Subir archivos y carpetas a la pestaña Archivos del canal89Filtrar archivos en la pestaña Archivos90Agregar una columna de información a la lista de archivos.90                                                                                                    |
| Buscar un equipo para unirse a él                                                                                                    |
| Unirse a un equipo mediante un código63Unirse a un equipo mediante un enlace644. Comunicación en equipos y canales66La pestaña Publicaciones de un canal67Iniciar una nueva conversación. Buenas prácticas.68Editar o eliminar un mensaje publicado73Guardar un mensaje o marcarlo como no leído75Otras opciones para mensajes.76Comunicación a través de aplicaciones en una conversación77Enviar un sondeo a un canal77Enviar un asolicitud de aprobación80Enviar una solicitud de aprobación80Enviar una ubicación en un mensaje82Enviar una ubicación en un mensaje82Enviar una djunto en un mensaje84Recomendar una formación a los miembros de un canal86La pestaña Archivos del canal88Subir archivos y carpetas a la pestaña Archivos del canal89Filtrar archivos en la pestaña Archivos90Agregar una columna de información a la lista de archivos90                                                                                                    |
| Unirse a un equipo mediante un enlace                                                                                                    |
| 4. Comunicación en equipos y canales       66         La pestaña Publicaciones de un canal       67         Iniciar una nueva conversación. Buenas prácticas.       68         Editar o eliminar un mensaje publicado       73         Guardar un mensaje o marcarlo como no leído       75         Otras opciones para mensajes.       76         Comunicación a través de aplicaciones en una conversación       77         Enviar un sondeo a un canal.       77         Enviar un elogio.       79         Enviar una solicitud de aprobación       80         Enviar un un ubicación en un mensaje       82         Enviar un vídeo alojado en Microsoft Stream a un canal       83         Enviar actualizaciones a un canal       84         Recomendar una formación a los miembros de un canal       86         La pestaña Archivos del canal       88         Subir archivos y carpetas a la pestaña Archivos del canal       89         Filtrar archivos en la pestaña Archivos       90         Agregar una columna de información a la lista de archivos       90                                                                                                    |
| La pestaña Publicaciones de un canal                                                                                                    |
| Iniciar una nueva conversación. Buenas prácticas.68Editar o eliminar un mensaje publicado73Guardar un mensaje o marcarlo como no leído75Otras opciones para mensajes.76Comunicación a través de aplicaciones en una conversación77Enviar un sondeo a un canal.77Enviar un elogio.79Enviar una solicitud de aprobación80Enviar una ubicación en un mensaje82Enviar un vídeo alojado en Microsoft Stream a un canal83Enviar actualizaciones a un canal84Recomendar una formación a los miembros de un canal86La pestaña Archivos del canal88Subir archivos y carpetas a la pestaña Archivos del canal89Filtrar archivos en la pestaña Archivos90Agregar una columna de información a la lista de archivos90                                                                                                    |
| Editar un mensaje controlation buchas practicalsEditar o eliminar un mensaje publicado73Guardar un mensaje o marcarlo como no leído75Otras opciones para mensajes.76Comunicación a través de aplicaciones en una conversación77Enviar un sondeo a un canal.77Enviar un elogio.79Enviar una solicitud de aprobación80Enviar una ubicación en un mensaje82Enviar un vídeo alojado en Microsoft Stream a un canal83Enviar actualizaciones a un canal84Recomendar una formación a los miembros de un canal86La pestaña Archivos del canal88Subir archivos y carpetas a la pestaña Archivos del canal89Filtrar archivos en la pestaña Archivos90Agregar una columna de información a la lista de archivos                                                                                                    |
| Guardar un mensaje o marcarlo como no leído.75Otras opciones para mensajes76Comunicación a través de aplicaciones en una conversación.77Enviar un sondeo a un canal77Enviar un elogio79Enviar una solicitud de aprobación.80Enviar una ubicación en un mensaje.82Enviar un vídeo alojado en Microsoft Stream a un canal.83Enviar actualizaciones a un canal.84Recomendar una formación a los miembros de un canal.86La pestaña Archivos del canal.88Subir archivos y carpetas a la pestaña Archivos del canal.89Filtrar archivos en la pestaña Archivos.90Agregar una columna de información a la lista de archivos.90                                                                                                    |
| Otras opciones para mensajes76Comunicación a través de aplicaciones en una conversación.77Enviar un sondeo a un canal77Enviar un elogio79Enviar una solicitud de aprobación80Enviar una ubicación en un mensaje82Enviar un vídeo alojado en Microsoft Stream a un canal.83Enviar actualizaciones a un canal84Recomendar una formación a los miembros de un canal.86La pestaña Archivos del canal.88Subir archivos y carpetas a la pestaña Archivos del canal.89Filtrar archivos en la pestaña Archivos90Agregar una columna de información a la lista de archivos90                                                                                                    |
| Comunicación a través de aplicaciones en una conversación                                                                                                    |
| Enviar un sondeo a un canal                                                                                                    |
| Enviar un elogio                                                                                                    |
| Enviar una solicitud de aprobación                                                                                                    |
| Enviar una ubicación en un mensaje                                                                                                    |
| Enviar un vídeo alojado en Microsoft Stream a un canal                                                                                                    |
| Enviar actualizaciones a un canal                                                                                                    |
| Recomendar una formación a los miembros de un canal                                                                                                    |
| La pestaña Archivos del canal                                                                                                    |
| Enviar un adjunto en un mensaje de un canal                                                                                                    |
| Subir archivos y carpetas a la pestaña Archivos del canal                                                                                                    |
| Filtrar archivos en la pestaña Archivos90<br>Agregar una columna de información a la lista de archivos90                                                                                                    |
| Agregar una columna de información a la lista de archivos90                                                                                                    |
|                                                                                                    |
| Otras opciones para trabajar con archivos                                                                                                    |
| La pestana Wiki del canal                                                                                                    |
| Agregar otras pestañas al canal96                                                                                                    |
| 5. La actividad 100                                                                                                    |
| ¿Qué es la Actividad?101                                                                                                    |
| Exploración de la Actividad en Teams102                                                                                                    |
| Simbología de las notificaciones                                                                                                    |

| Filtrar las notificaciones en la Actividad                                                                                                    | 103 |
|----------------------------------------------------------------------------------------------------|-----|
| Ver la actividad propia                                                                                                    | 104 |
| Otras formas de recibir las notificaciones                                                                                                    | 105 |
| Personalizar las notificaciones de un canal                                                                                                    | 106 |
| Desactivar las notificaciones para conversaciones determinadas                                                                                                    | 107 |
| Desactivar notificaciones desde la Actividad                                                                                                    | 108 |
| Configuración general de las notificaciones en Teams                                                                                                    | 109 |
| Apariencia y sonido de las notificaciones                                                                                                    | 109 |
| Modificar la configuración general para equipos y canales                                                                                                    |     |
| Configuración de las notificaciones del chat                                                                                                    |     |
| Configuración de las notificaciones en reuniones y llamadas                                                                                                    |     |
| Configurar las notificaciones por correo electronico                                                                                                    |     |
| Configurar las notificaciones de ldeas viva                                                                                                    | 112 |
| Configurar las potificaciones de Viva Engage                                                                                                    |     |
| Configurar las notificaciones de viva Engage                                                                                                    |     |
| El chat. Comunicación privada                                                                                                    | 116 |
| Iniciar un chat individual o do grupo                                                                                                    | 117 |
| Iniciar un chat con uno miemo                                                                                                    |     |
| A grogar porsonas a una conversación de chat                                                                                                    |     |
| Vigualizar las miambros de un shat grupal                                                                                                    | 120 |
| Visualizar los internotos de un chat grupar                                                                                                    | 121 |
| Facilities and a second second | 121 |
| Escribir un mensaje nuevo en un chat                                                                                                    | 121 |
| Dar formato al texto del mensaje                                                                                                    | 122 |
| Editor o climinor un recorcio do chet                                                                                                    | 123 |
| Editar o eliminar un mensaje de chat                                                                                                    | 124 |
| Organizar las conversaciones de chat                                                                                                    |     |
| Anclar un mensaje en la parte superior de un chat                                                                                                    | 125 |
| Eliminar o silenciar un chat                                                                                                    | 126 |
| Separar un chat en otra ventana                                                                                                    | 126 |
| Puscar un chat nor al nombro de une norcone                                                                                                    | 127 |
| Filtrar la fuenta de actividad del chat                                                                                                    | 128 |
| Buscar un chat nor palabra clave                                                                                                    | 120 |
| Compartir archivos en un chat                                                                                                    | 129 |
| Utilizar los componentes de Loon en una conversación de chat                                                                                                    | 132 |
| :Ouá son los componentes de Loop?                                                                                                    | 132 |
| Crear un componente de Loop en una conversación de chat                                                                                                    | 132 |
| Modificar un componente de Loop                                                                                                    | 134 |
| Revisar la actividad y el acceso a un componente de Loop                                                                                                    |     |
| Compartir un componente de Loop en otro chat                                                                                                    |     |
| Localizar el archivo referente al componente de Loop compartido                                                                                                    |     |
|                                                                                                    |     |

6.

|    | Marcar un mensaje como importante en un chat de Teams               | 136   |
|----|---------------------------------------------------------------------|-------|
|    | Agregar emojis y contenido divertido a un mensaje de chat           |       |
|    | Compartir información de <i>apps</i> en un chat                     | 137   |
|    | La pestaña Archivos de un chat                                      |       |
|    | Agregar otras pestañas a un chat                                    |       |
|    | Agregar una pestaña que contenga un archivo                         |       |
|    | Guardar un mensaje de chat                                          | 140   |
|    | Compartir un mensaje del chat en Outlook                            | 142   |
| 7. | Colaborar en archivos y aplicaciones en Microsoft Teams             | 144   |
|    | Colaborar en archivos en Microsoft Teams                            | 145   |
|    | Agregar una pestaña de un archivo a un canal o a un chat de Teams   |       |
|    | Agregar una pestaña de aplicación a un canal o un chat              | 151   |
|    | Agregar un bloc de notas de OneNote a una pestaña de Microsoft Tear | ms152 |
|    | Agregar un plan de Microsoft Planner a una pestaña de un canal      | 4 5 0 |
|    | de leams                                                            | 153   |
|    | Agregar una biblioteca de documentos de SharePoint a una pestana    | 154   |
|    | A grogar un formulario do Forme a una postaña do un canal           | 134   |
|    | A gregar anlicaciones a Microsoft Teams                             | 150   |
|    | Administrar aplicaciones                                            |       |
|    | Agregar la aplicación Aprobaciones a Microsoft Teams                |       |
|    | Trabajar con la aplicación Aprobaciones desde Microsoft Teams       | 165   |
| 8. | Organizar reuniones en Microsoft Teams                              | 178   |
|    | Reuniones inmediatas desde un canal de Teams                        |       |
|    | Cómo iniciar una reunión inmediata en un canal                      |       |
|    | Reuniones inmediatas desde un chat de Teams                         |       |
|    | Realizar una videollamada a un contacto desde su imagen de perfil   |       |
|    | Realizar una reunión inmediata desde el calendario de Teams         |       |
|    | Distintas formas de unirse a una reunión en Teams                   |       |
|    | Unirse a una reunión de Teams a través de un vínculo                |       |
|    | Unirse a una reunión de Teams a través del calendario               |       |
|    | Unirse a una reunión de Teams desde el calendario utilizando un ID  |       |
|    | Unirse a una reunión desde un canal de Teams                        |       |
|    | Unirse a una reunión desde el chat                                  |       |
|    | Conectarse a una sala al unirse a una reunión                       |       |
|    | Unirse a una reunión cuando no tienes una cuenta de Teams           |       |
|    | Programar reuniones en Microsoft Teams                              | 191   |
|    | Programar reuniones en un canal estándar de Teams                   | 191   |
|    | Programar reuniones en un canal privado de Teams                    | 192   |

| Programar reuniones en un chat de Teams                                                                                                    | 194                                                                                                    |
|----------------------------------------------------------------------------------------------------|----------------------------------------------------------------------------------------------------|
| Programar reuniones desde el calendario de Microsoft Teams                                                                                                    | 194                                                                                                    |
| Programar reuniones en un calendario compartido de un canal                                                                                                    | 195                                                                                                    |
| Programar reuniones de Teams desde el calendario de Outlook                                                                                                    | 196                                                                                                    |
| Organizar reuniones en Microsoft Teams                                                                                                    | 199                                                                                                    |
| Agregar un título a la reunión                                                                                                    | 199                                                                                                    |
| Agregar asistentes a una reunión                                                                                                    | 200                                                                                                    |
| Utilizar el asistente para programación                                                                                                    | 201                                                                                                    |
| Roles en una reunión de Teams                                                                                                    | 202                                                                                                    |
| Categorizar una reunión                                                                                                    | 203                                                                                                    |
| Mostrar el estado en una reunión                                                                                                    | 205                                                                                                    |
| Programación de reuniones periódicas                                                                                                    | 206                                                                                                    |
| Programar una reunión de Teams con un formulario de registro                                                                                                    | 208                                                                                                    |
| Editar una reunión y enviar una actualización                                                                                                    | 214                                                                                                    |
| Cancelar una reunión                                                                                                    | 214                                                                                                    |
| Establecer opciones al programar una reunión                                                                                                    | 215                                                                                                    |
| Opciones de respuesta                                                                                                    | 217                                                                                                    |
| Establecer correctamente la zona horaria de la reunión                                                                                                    | 217                                                                                                    |
| Descargar la lista de asistencia de la reunión                                                                                                    | 218                                                                                                    |
| Descargar la grabación de una reunión                                                                                                    | 218                                                                                                    |
| Compartir el vínculo de la grabación de una reunión con otras persona                                                                                                    | s221                                                                                                    |
|                                                                                                    |                                                                                                    |
| Participar en una reunión de Microsoft Teams                                                                                                    | 222                                                                                                    |
| Participar en una reunión de Microsoft Teams                                                                                                    | 222                                                                                                    |
| Participar en una reunión de Microsoft Teams<br>Silenciar y reactivar el audio del micrófono durante la reunión<br>Silenciar a todos los participantes                                                                                                    | 222<br>                                                                                                    |
| Participar en una reunión de Microsoft Teams<br>Silenciar y reactivar el audio del micrófono durante la reunión<br>Silenciar a todos los participantes<br>Activar o desactivar la cámara en una reunión                                                                                                    | 222<br>223<br>224<br>225                                                                                                    |
| Participar en una reunión de Microsoft Teams<br>Silenciar y reactivar el audio del micrófono durante la reunión<br>Silenciar a todos los participantes<br>Activar o desactivar la cámara en una reunión<br>La lista de participantes de la reunión                                                                                                    | 222<br>223<br>224<br>225<br>227                                                                                                    |
| Participar en una reunión de Microsoft Teams<br>Silenciar y reactivar el audio del micrófono durante la reunión<br>Silenciar a todos los participantes<br>Activar o desactivar la cámara en una reunión<br>La lista de participantes de la reunión<br>Dar paso a participantes que están en la sala de espera de la reunión                                                                                                    | 222<br>223<br>224<br>225<br>227<br>227                                                                                                    |
| Participar en una reunión de Microsoft Teams<br>Silenciar y reactivar el audio del micrófono durante la reunión<br>Silenciar a todos los participantes<br>Activar o desactivar la cámara en una reunión<br>La lista de participantes de la reunión<br>Dar paso a participantes que están en la sala de espera de la reunión<br>Anclar participantes en tu lista de participantes                                                                                                    | 222<br>223<br>224<br>225<br>227<br>227<br>227<br>227                                                                                                    |
| Participar en una reunión de Microsoft Teams<br>Silenciar y reactivar el audio del micrófono durante la reunión<br>Silenciar a todos los participantes<br>Activar o desactivar la cámara en una reunión<br>La lista de participantes de la reunión<br>Dar paso a participantes que están en la sala de espera de la reunión<br>Anclar participantes en tu lista de participantes<br>Poner a un participante en primer plano para todos                                                                                                    | 222<br>223<br>224<br>225<br>227<br>227<br>227<br>228                                                                                                    |
| Participar en una reunión de Microsoft Teams<br>Silenciar y reactivar el audio del micrófono durante la reunión<br>Silenciar a todos los participantes<br>Activar o desactivar la cámara en una reunión<br>La lista de participantes de la reunión<br>Dar paso a participantes que están en la sala de espera de la reunión<br>Anclar participantes en tu lista de participantes<br>Poner a un participante en primer plano para todos<br>Cambiar de rol a un participante durante la reunión                                                                                                    | 222<br>223<br>224<br>225<br>227<br>227<br>227<br>228<br>229<br>229                                                                                                   |
| Participar en una reunión de Microsoft Teams<br>Silenciar y reactivar el audio del micrófono durante la reunión<br>Silenciar a todos los participantes<br>Activar o desactivar la cámara en una reunión<br>La lista de participantes de la reunión<br>Dar paso a participantes que están en la sala de espera de la reunión<br>Anclar participantes en tu lista de participantes<br>Poner a un participante en primer plano para todos<br>Cambiar de rol a un participante durante la reunión                                                                                                    | 222<br>223<br>224<br>225<br>227<br>227<br>227<br>228<br>229<br>229<br>229                                                                                            |
| Participar en una reunión de Microsoft Teams Silenciar y reactivar el audio del micrófono durante la reunión Silenciar a todos los participantes Activar o desactivar la cámara en una reunión La lista de participantes de la reunión Dar paso a participantes que están en la sala de espera de la reunión Anclar participantes en tu lista de participantes Poner a un participante en primer plano para todos Quitar a un participante de la reunión Darta de rol a un participante durante la reunión                                                                                                    | 222<br>223<br>224<br>225<br>227<br>227<br>227<br>227<br>228<br>229<br>229<br>229<br>229<br>223                                                                       |
| Participar en una reunión de Microsoft Teams Silenciar y reactivar el audio del micrófono durante la reunión Silenciar a todos los participantes Activar o desactivar la cámara en una reunión La lista de participantes de la reunión Dar paso a participantes que están en la sala de espera de la reunión Anclar participantes en tu lista de participantes Poner a un participante en primer plano para todos Quitar a un participante de la reunión Descargar la lista de asistencia de la reunión                                                                                                    | 222<br>223<br>224<br>225<br>227<br>227<br>227<br>228<br>229<br>229<br>229<br>229<br>231<br>234                                                                       |
| Participar en una reunión de Microsoft Teams Silenciar y reactivar el audio del micrófono durante la reunión Silenciar a todos los participantes Activar o desactivar la cámara en una reunión La lista de participantes de la reunión Dar paso a participantes que están en la sala de espera de la reunión Anclar participantes en tu lista de participantes Poner a un participante en primer plano para todos Quitar a un participante de la reunión Descargar la lista de asistencia de la reunión Usar las reacciones para expresarse en una reunión                                                                                                    | 222<br>223<br>224<br>225<br>227<br>227<br>227<br>228<br>229<br>229<br>229<br>229<br>229<br>223                                                                       |
| Participar en una reunión de Microsoft Teams<br>Silenciar y reactivar el audio del micrófono durante la reunión<br>Silenciar a todos los participantes<br>Activar o desactivar la cámara en una reunión<br>La lista de participantes de la reunión<br>Dar paso a participantes que están en la sala de espera de la reunión<br>Anclar participantes en tu lista de participantes<br>Poner a un participante en primer plano para todos<br>Cambiar de rol a un participante durante la reunión<br>Descargar la lista de asistencia de la reunión<br>Usar las reacciones para expresarse en una reunión<br>Cambiar el fondo de tu vídeo<br>Cambiar el fondo antes de unirte a la reunión                                                    | 222<br>223<br>224<br>225<br>227<br>227<br>227<br>228<br>229<br>229<br>229<br>229<br>229<br>229<br>231<br>234<br>237<br>237                                           |
| Participar en una reunión de Microsoft Teams<br>Silenciar y reactivar el audio del micrófono durante la reunión<br>Silenciar a todos los participantes<br>Activar o desactivar la cámara en una reunión<br>La lista de participantes de la reunión<br>Dar paso a participantes que están en la sala de espera de la reunión<br>Anclar participantes en tu lista de participantes<br>Poner a un participante en primer plano para todos<br>Cambiar de rol a un participante durante la reunión<br>Descargar la lista de asistencia de la reunión<br>Usar las reacciones para expresarse en una reunión<br>Cambiar el fondo de tu vídeo<br>Cambiar el fondo durante la reunión                                                              | 222<br>223<br>224<br>225<br>227<br>227<br>227<br>228<br>229<br>229<br>229<br>229<br>231<br>234<br>237<br>237<br>237<br>238                                           |
| Participar en una reunión de Microsoft Teams Silenciar y reactivar el audio del micrófono durante la reunión. Silenciar a todos los participantes Activar o desactivar la cámara en una reunión La lista de participantes de la reunión Dar paso a participantes que están en la sala de espera de la reunión. Anclar participantes en tu lista de participantes Poner a un participante en primer plano para todos Cambiar de rol a un participante durante la reunión Usar las reacciones para expresarse en una reunión Cambiar el fondo de tu vídeo Cambiar el fondo durante la reunión Cambiar el fondo durante la reunión Cambiar la vista de la reunión                                                                            | 222<br>223<br>224<br>225<br>227<br>227<br>227<br>228<br>229<br>229<br>231<br>234<br>237<br>237<br>238<br>239                                                         |
| Participar en una reunión de Microsoft Teams Silenciar y reactivar el audio del micrófono durante la reunión. Silenciar a todos los participantes Activar o desactivar la cámara en una reunión La lista de participantes de la reunión Dar paso a participantes que están en la sala de espera de la reunión. Anclar participantes en tu lista de participantes Poner a un participante en primer plano para todos Cambiar de rol a un participante durante la reunión Usar las reacciones para expresarse en una reunión Cambiar el fondo de tu vídeo Cambiar el fondo durante la reunión Vista Galería                                                                                                    | 222<br>223<br>224<br>225<br>227<br>227<br>227<br>228<br>229<br>229<br>229<br>229<br>229<br>229<br>231<br>234<br>237<br>237<br>238<br>239<br>239                      |
| Participar en una reunión de Microsoft Teams Silenciar y reactivar el audio del micrófono durante la reunión Silenciar a todos los participantes Activar o desactivar la cámara en una reunión La lista de participantes de la reunión Dar paso a participantes que están en la sala de espera de la reunión Anclar participantes en tu lista de participantes Poner a un participante en primer plano para todos Cambiar de rol a un participante durante la reunión Usar las reacciones para expresarse en una reunión Cambiar el fondo de tu vídeo Cambiar el fondo durante la reunión Cambiar el fondo durante la reunión Cambiar el fondo durante la reunión Cambiar el fondo durante la reunión Cambiar el fondo durante la reunión | 222<br>223<br>224<br>225<br>227<br>227<br>227<br>228<br>229<br>229<br>229<br>229<br>231<br>234<br>237<br>237<br>238<br>239<br>239<br>239<br>239<br>239<br>239<br>239 |
| Participar en una reunión de Microsoft Teams Silenciar y reactivar el audio del micrófono durante la reunión Silenciar a todos los participantes                                                                                                    | 222<br>223<br>224<br>225<br>227<br>227<br>227<br>227<br>228<br>229<br>229<br>229<br>231<br>234<br>237<br>237<br>238<br>239<br>239<br>239<br>239<br>241<br>241        |

9.

|    | Pantalla completa                                                            | 242   |
|----|------------------------------------------------------------------------------|-------|
|    | Modo conjunto                                                                | 242   |
|    | Crear y administrar salas de grupo                                           | 245   |
|    | Las notas de la reunión                                                      | 250   |
|    | Tomar notas antes de que comience la reunión                                 | 250   |
|    | Tomar notas durante la reunión                                               | 251   |
|    | Consultar y editar las notas cuando ha finalizado la reunión                 | 253   |
|    | Grabación de una reunión                                                     | 253   |
|    | Programar la grabación de una reunión                                        | 253   |
|    | Iniciar la grabación                                                         | 255   |
|    | Detener la grabación                                                         | 255   |
|    | Encontrar la grabación de la reunión                                         | 256   |
|    | Compartir la grabación de una reunión con otras personas                     | 257   |
|    | Descargar la grabación de una reunión                                        | 258   |
|    | Administrar la expiración de la grabación                                    | 259   |
|    | Ver la transcripción en directo de una reunión                               | 260   |
|    | Ocultar tu identidad en las transcripciones y los subtítulos de la reunión . | 260   |
|    | Iniciar una transcripción en directo en una reunión                          | 260   |
|    | Activar subtítulos en directo en una reunión                                 | 262   |
|    | El chat de la reunión                                                        | 263   |
|    | Mostrar el chat y enviar mensajes                                            | 263   |
|    | Usar aplicaciones en las reuniones de Teams                                  | 264   |
|    | Presentar y compartir contenido en una reunión de Teams                      | 266   |
|    | Compartir la pantalla o una ventana                                          | 267   |
|    | Compartir una presentación en una reunión de Teams                           |       |
|    | con PowerPoint Live                                                          | 267   |
|    | Compartir contenido de la cámara                                             | 269   |
|    | Interactuar con el público de la reunión con el modo de moderador            | 270   |
|    | Ceder y tomar el control del contenido compartido                            | 272   |
|    | Tomar el control                                                             | 272   |
|    | Ceder el control                                                             | 273   |
|    | Dejar de compartir                                                           | 273   |
|    | Compartir la pizarra digital. Microsoft Whiteboard                           | 273   |
| 10 | . Eventos en directo en Microsoft Teams                                      | . 276 |
|    | ¿Quién puede asistir a los eventos en directo?                               | 277   |
|    | Eventos públicos                                                             | 277   |
|    | Eventos privados                                                             | 277   |
|    | ¿Quién puede programar un evento en directo?                                 | 277   |
|    | Roles en los eventos en directo                                              | 278   |
|    | Programar un evento en directo                                               |       |
|    | Onciones del evento en directo                                               | 281   |
|    | optiones del evento en unecto                                                |       |

| Compartir el vínculo del evento                                      |         |
|----------------------------------------------------------------------|---------|
| Producir un evento en directo                                        |         |
| Acceder a la grabación y a la lista de asistencia una vez finalizado |         |
| el evento en directo                                                 |         |
| 11. Acceso a archivos en la nube desde Microsoft Teams               | 286     |
| La aplicación Archivos de Teams                                      |         |
| Trabajar con archivos desde la aplicación Archivos                   |         |
| Acceso al almacenamiento en la nube de OneDrive desde Microsoft T    | eams289 |
| Agregar almacenamiento en la nube                                    | 292     |
| 12. Llamadas en Microsoft Teams. Contactos                           | 294     |
| ¿Cómo realizar llamadas en Teams?                                    |         |
| El historial de llamadas                                             |         |
| Agregar un contacto a marcación rápida                               |         |
| El contestador automático de Teams                                   |         |
| Los contactos                                                        |         |
| 13. Microsoft Viva en Microsoft Teams                                | 302     |
| ¿Qué es Microsoft Viva?                                              |         |
| ¿Para qué sirve Microsoft Viva?                                      |         |
| Componentes de Microsoft Viva                                        |         |
| Ideas Viva o Viva Insights                                           |         |
| Agregar Ideas Viva a Microsoft Teams                                 |         |
| La pestaña Inicio de Ideas Viva                                      |         |
| Permanecer conectado                                                 | 308     |
| Reservar tiempo para la concentración                                | 310     |
| Hábitos de reunión                                                   |         |
| La biblioteca de inspiración                                         |         |
| Aprendizaje Viva o Viva Learning                                     | 312     |
| Agregar Aprendizaje Viva a Microsoft Teams                           | 312     |
| La pestaña Inicio de Aprendizaje Viva                                | 313     |
| Conexiones Viva o Viva Conections                                    |         |
| Agregar Conexiones Viva a Microsoft Teams                            |         |
| Controlar los avisos y las notificaciones de Microsoft Viva          |         |
| 14. La ayuda en Microsoft Teams. Mantenerse actualizado              | 324     |
| ¿Cómo acceder a la ayuda?                                            | 325     |
| Temas de Ayuda                                                       | 325     |
| El aprendizaje                                                       | 327     |
| Novedades en Microsoft Teams                                         | 328     |
|                                                                      |         |

| 15. Microsoft Teams para dispositivos móviles                      | 330 |
|--------------------------------------------------------------------|-----|
| Descargar Teams para dispositivos móviles                          |     |
| Iniciar sesión en Teams para dispositivos móviles                  |     |
| Acceder a las aplicaciones de Teams desde tu dispositivo móvil     |     |
| Unirte a una reunión desde tu dispositivo móvil                    |     |
| Más opciones de reunión                                            |     |
| Compartir pantalla en una reunión desde tu dispositivo móvil       |     |
| Transferir una reunión entre dispositivos                          |     |
| Gestión de las notificaciones de Teams en tu dispositivo móvil     |     |
| 16. Microsoft Teams para Educación                                 | 344 |
| Distintas versiones de Teams para Educación                        |     |
| Funcionalidades únicas de Teams para Educación                     |     |
| La vista simplificada                                              |     |
| Crear un equipo en Teams para Educación                            |     |
| Equipo de clase                                                    |     |
| Elementos que componen un equipo de clase                          |     |
| La página principal de un equipo de clase                          |     |
| El bloc de notas de clase                                          |     |
| Las tareas                                                         |     |
| Calificar el trabajo de los estudiantes                            |     |
| Canales                                                            |     |
| La carpeta Materiales de clase                                     |     |
|                                                                    |     |
| Enviar un mensaje a la clase                                       |     |
| de alumnos                                                         | 360 |
| Programar un mensaie en un chat para enviarlo más tarde            |     |
| Crear v administrar tareas de cuestionario en Microsoft Teams      |     |
| para Educación                                                     |     |
| Crear una reunión segura y controlada para una clase               |     |
| 17. ¿Qué es Teams Premium?                                         | 370 |
| ¿Para quién es Teams Premium?                                      |     |
| Mejoras para Teams Premium                                         |     |
| Reuniones con tecnología de IA                                     |     |
| Reuniones protegidas                                               |     |
| Reuniones personalizadas                                           |     |
| Seminarios web <i>premium</i>                                      |     |
| Citas virtuales avanzadas                                          |     |
| ¿Qué características actuales de Teams pasarán a formar parte solo |     |
| ae leams Premium?                                                  |     |

| 18. Conceptos generales sobre la administración        |     |
|--------------------------------------------------------|-----|
| de Microsoft Teams                                     | 378 |
| Acceder al Centro de administración de Microsoft Teams |     |
| ¿Quién puede administrar Microsoft Teams?              | 379 |
| Acceso a la aplicación de administración               | 379 |
| El Centro de administración de Microsoft Teams         |     |
| Información general. Dashboard                         |     |
| Administrar equipos                                    |     |
| Directivas de equipo                                   |     |
| Configurar el acceso de invitado                       |     |
| Acceso externo                                         |     |
| Administrar aplicaciones                               |     |
| Índice alfabético                                      | 394 |

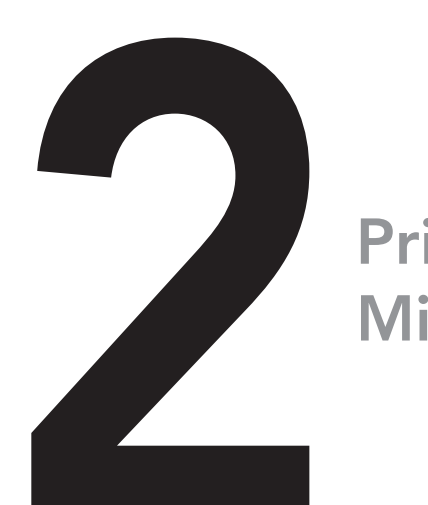

# Primeros pasos con Microsoft Teams

### En este capítulo aprenderás a:

- Iniciar sesión en Microsoft Teams.
- Acceder a la configuración de tu cuenta de Microsoft 365 y a definir el mensaje de estado.
- Modificar la configuración básica de Microsoft Teams.
- Agregar a Teams una cuenta personal y cambiar entre la cuenta personal y de empresa.

Una vez descargada e instalada en tu equipo la aplicación de escritorio de Microsoft Teams ya puedes abrirla, el primer paso será iniciar sesión.

# Iniciar sesión

La primera vez que abras el programa, la aplicación te invitará a iniciar sesión solicitando el usuario y la contraseña que seleccionaste cuando te suscribiste o cuando te diste de alta en la versión gratuita.

Si la cuenta te la ha proporcionado tu empresa u organización educativa, te habrá proporcionado igualmente un usuario, que es tu dirección de correo electrónico; además, tendrás que introducir también la contraseña (véase la figura 2.1).

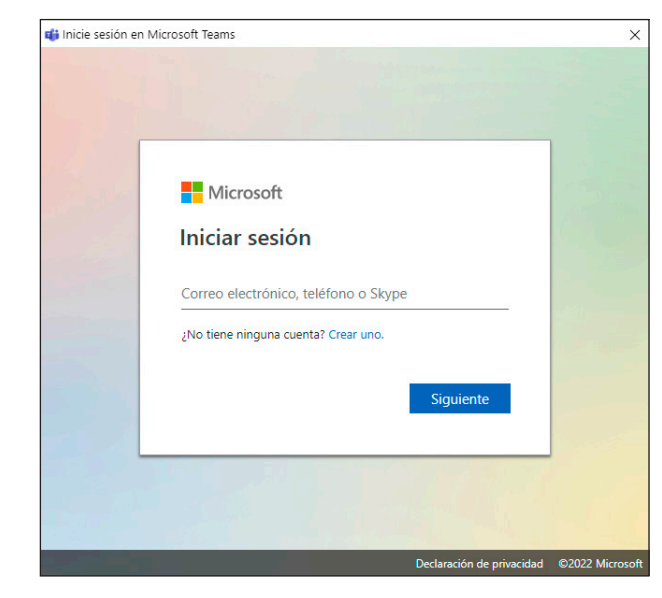

Figura 2.1. Iniciar sesión en Microsoft Teams.

Una vez iniciada sesión, si todo ha ido bien, ya estarás dentro de Microsoft Teams. Voy a pasar a describir ahora la pantalla para que puedas localizar todas las funcionalidades del programa de forma fácil y rápida.

Empezaré por la parte superior de la aplicación; en el lado izquierdo, se pueden observar dos botones con forma de flechas de navegación (<>), son botones con ese objetivo: sirven para navegar hacia atrás y hacia adelante por las distintas pantallas que ya has visitado. La aplicación de escritorio en ese aspecto funciona de forma muy similar a como navegarías en un sitio web.

para nuevos empleados", el equipo se crea como público con el objetivo de que cualquier nuevo empleado que se incorpore a la empresa pueda unirse al equipo directamente, sin que nadie le tenga que dar de alta en él. Y, de este modo, puede acceder a toda la información que se comparte en ese equipo y que es de su interés como nuevo empleado; además, contará con un lugar donde comunicarse y resolver sus dudas.

Estos son solo dos ejemplos, pero puede haber infinitos casos en los que se necesite crear equipos en Teams, ya sean públicos o privados.

Te propongo un ejercicio mental: imagina tu propia empresa u organización, piensa qué equipos podríais necesitar y cuáles serían públicos y cuáles privados.

# Crear un nuevo equipo en Teams

Ahora que ya sabes qué es un equipo y que se puede definir como público o privado, veamos cómo crear un nuevo equipo.

En Teams, puedes crear un equipo desde cero o puedes basar el nuevo equipo en otro ya existente, esto te ahorra tiempo y trabajo y te permite heredar los miembros y parte de la información y aplicaciones que contenga el equipo base. También puedes crear el equipo basado en una plantilla, Microsoft pone varias de ellas a tu disposición. O puedes crear un equipo basado en un grupo de Microsoft 365.

#### Crear un equipo nuevo desde cero

Para crear un equipo nuevo en Teams, ve al final del panel de navegación de equipos en la pantalla principal de Microsoft Teams. Ahí verás el vínculo Unirse a un equipo o crear uno (como se ve en la figura 3.1).

En la parte derecha de la pantalla se debe hacer clic en el botón **Crear equipo**.

En el cuadro de diálogo que aparece elegiremos **Desde cero**. Aquí, como puedes observar, también puedes crear un equipo basándolo en una plantilla (véase la figura 3.2).

Una vez que hayas hecho clic en el botón **Crear equipo**, tendrás que elegir si el equipo será público, privado o un equipo formado por todas las personas de la empresa, como se ve en la figura 3.3.

Toda la organización se utiliza normalmente para comunicar información que les interesa a todos los empleados.

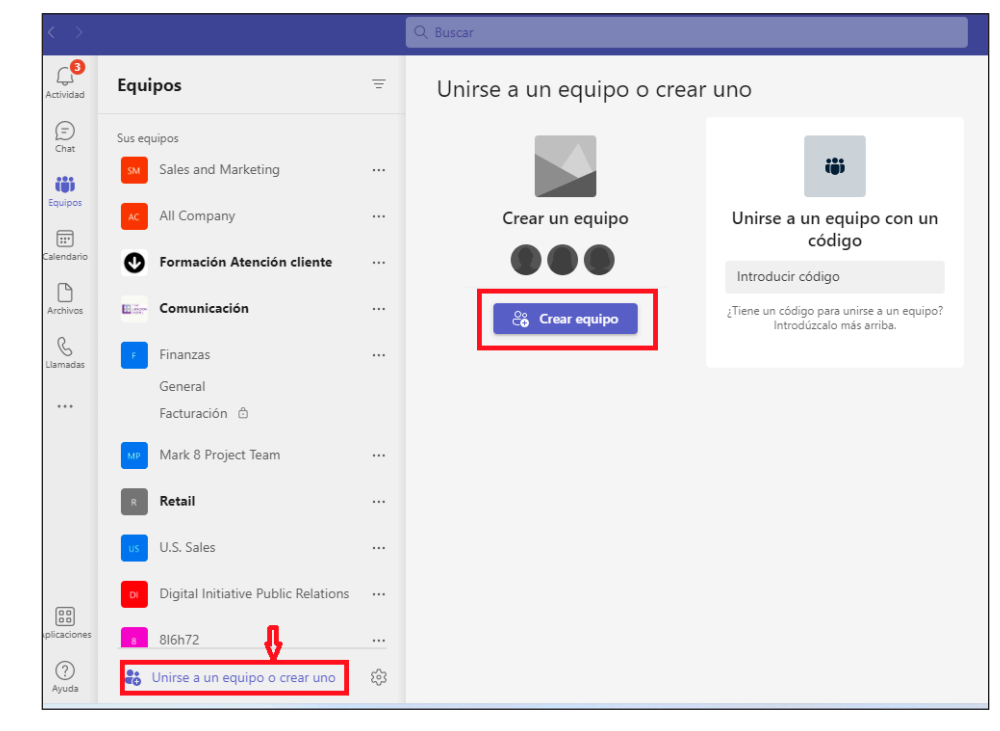

Figura 3.1. Unirse a un equipo o crear uno.

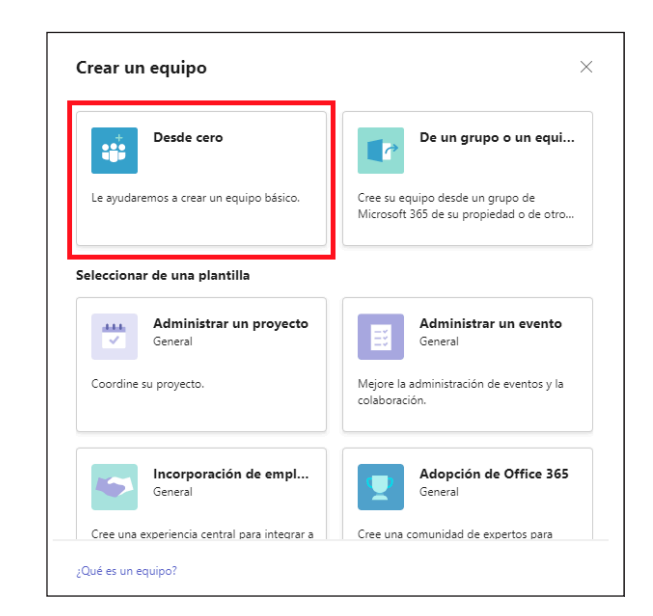

Figura 3.2. Cuadro de diálogo Crear un equipo.

# Exploración de la Actividad en Teams

Al hacer clic en el botón Actividad podemos ver un panel que muestra el histórico de todas las notificaciones recibidas. Destacan las notificaciones que no han sido leídas, que aparecen en negrita para distinguirlas más fácilmente. Estas notificaciones aparecen en la fuente durante 30 días, después expiran y desaparecen. En la parte superior del panel Actividad, localizamos una lista desplegable; al hacer clic sobre ella, observamos que contiene dos elementos: Feed (Fuente) y Mi actividad, como se puede ver en la figura 5.2.

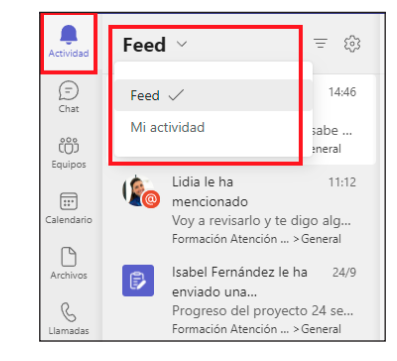

Figura 5.2. Feed y Mi actividad.

Veamos en detalle cada una de estas funcionalidades.

- Feed: Es el lugar donde se reciben las notificaciones que se refieren a nosotros; por ejemplo, si nos mencionan en una conversación de un canal, si nos responden o reaccionan a un mensaje enviado, entre otras. También aquí recibiremos notificaciones que nos enviarán algunas aplicaciones con las que estamos trabajando.
- Mi actividad: Aquí se encuentra el histórico de la actividad que hemos realizado en los canales, es decir, de los mensajes que hemos enviado.

#### Simbología de las notificaciones

Vamos a comenzar por conocer en detalle los símbolos que aparecerán en las notificaciones que recibimos en Teams, así podemos identificar rápidamente de qué tipo de notificación se trata.

- © Cuando un miembro del canal te menciona usando @mención.
- $\overline{\checkmark}$  Cuando alguien responde a una de tus publicaciones.

- Cuando alguien reacciona a una de tus publicaciones.
- 8 Aviso de llamada perdida en Teams.
- 👼 Mención para todo un equipo del que formas parte.
- Mención para todos los miembros de un canal del que formas parte.
- Aviso de que te han agregado a un equipo.
- Aviso de mensaje de voz en el buzón de voz de Teams.
- <sup>Q</sup> Microsoft Teams te hace una sugerencia para una publicación.

#### ADVERTENCIA:

Las notificaciones no solo aparecen en la Actividad, aparecen en el chat o en el icono de equipos de Teams y, dependiendo de la configuración, es posible que también aparezcan en forma de banners en la parte inferior derecha de la pantalla en Windows y en la parte superior derecha de la pantalla en Mac.

#### Filtrar las notificaciones en la Actividad

Cuando se reciben muchas notificaciones, puede ser complicado localizar una notificación determinada en la lista; por eso, te resultará muy útil aplicar un filtro sobre la lista.

En la parte superior derecha del panel **Actividad** veremos un icono representado por tres líneas horizontales (véase la figura 5.3).

| Feed ~ = 🕸 |
|------------|
|------------|

Figura 5.3. Botón Filtrar en el panel Actividad.

Al hacer clic, se puede ver un cuadro de texto donde incorporar la palabra clave o frase a buscar. También se puede observar a la derecha del cuadro de texto un botón representado por tres puntos, al hacer clic aparece un menú para filtrar por tipo de notificación (véase la figura 5.4).

Se pueden filtrar las notificaciones por:

- No leídas.
- Menciones.
- Respuestas.

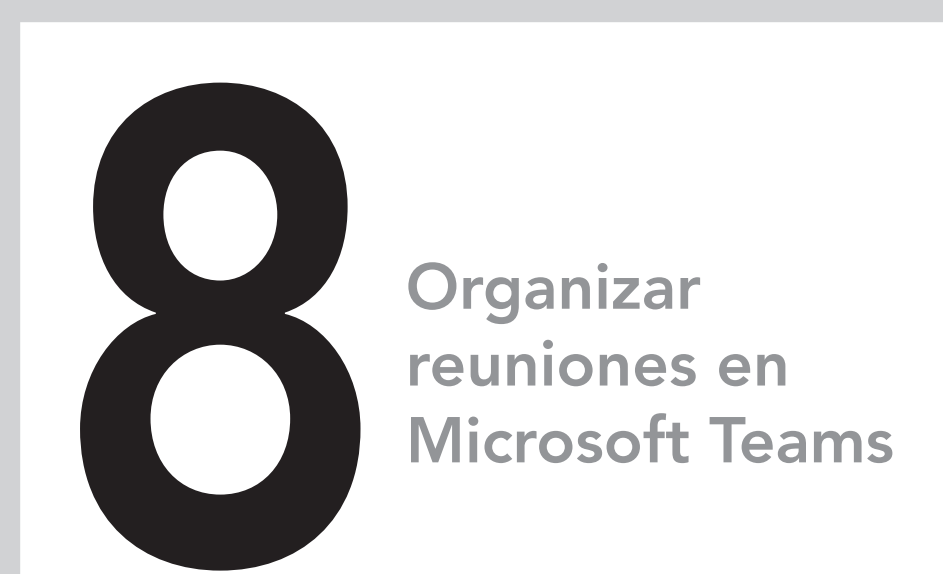

## En este capítulo aprenderás a:

- Iniciar una reunión inmediata desde un canal o chat de Teams.
- Realizar una videollamada a un contacto desde su imagen de perfil.
- Iniciar una reunión inmediata desde el calendario de Teams.
- Unirse a una reunión en Microsoft Teams.
- Programar reuniones en Microsoft Teams.
- Editar una reunión y enviar la actualización.
- Establecer opciones al programar una reunión.
- Descargar la lista de asistencia.
- Descargar la grabación de una reunión y compartir el vínculo.

Las reuniones, videoconferencias o también llamadas videollamadas es una forma excelente de comunicarse cara a cara con otras personas desde Microsoft Teams. Puedes realizar llamadas desde Teams versión de escritorio, desde Teams para la web y usando la aplicación de Teams desde el dispositivo móvil. Puedes realizar reuniones inmediatas desde el chat, desde los canales, desde el calendario o desde la aplicación de llamadas de Teams, o puedes programarlas con antelación como una reunión en línea desde el calendario de Teams o desde el calendario de Outlook, que resulta ser el mismo calendario.

Las reuniones en Teams pueden incluir audio, vídeo y uso compartido de pantalla, entre otras muchas funciones. Son ideales para la comunicación y para la colaboración. Además, no tienes que ser miembro de la misma organización para poder participar en una reunión de Teams, ni siquiera necesitas tener una cuenta de Teams para unirte a una reunión de Teams.

# Reuniones inmediatas desde un canal de Teams

Comenzaremos por ver cómo realizar una reunión inmediata desde un canal de un equipo. Cuando varios miembros en un canal están conversando a través de la mensajería y se ve la necesidad de tener una reunión inmediata se puede realizar de forma rápida y sencilla. Cualquier miembro del canal podrá iniciar la llamada inmediata y los miembros del canal que lo deseen pueden unirse a la reunión mientras esté en curso. Cuando la reunión se esté desarrollando, aparecerá el símbolo de una videocámara a la derecha del nombre del canal, como se puede ver en la figura 8.1.

| Ø | Formación Atención cliente                   |  |  |
|---|----------------------------------------------|--|--|
|   | General                                      |  |  |
|   | Facturación clientes 🗅<br>Recepción clientes |  |  |

Figura 8.1. Reunión en curso en un canal de Teams.

#### Cómo iniciar una reunión inmediata en un canal

Cualquier miembro del canal puede iniciar una reunión inmediata en un canal, solo tiene que hacer clic en la parte superior derecha de la pantalla en el botón Reunirse, esta acción inicia una nueva videollamada. Si haces clic en la flecha que se encuentra a la derecha del botón, se despliega un menú con las opciones Reunirse ahora y Programar una reunión, como se ve en la figura 8.2.

lista, puedes anclarlos para ti si haces clic en el botón Más opciones del participante, en el menú desplegable, y haces clic en la opción Anclar para mí, como puedes ver en la figura 9.6.

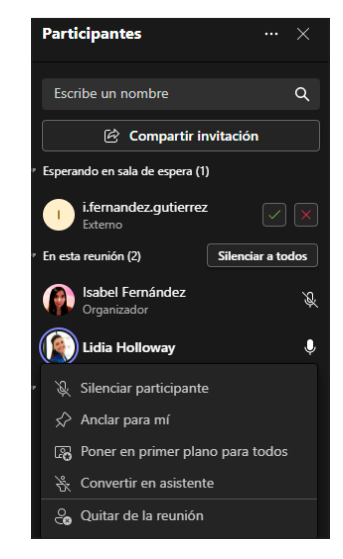

Figura 9.6. Opciones del participante. Anclar para mí.

En cualquier momento puedes hacer clic en **Desanclar** de la misma manera que anclaste al participante.

#### Poner a un participante en primer plano para todos

Si quieres destacar el vídeo de un participante para todos los asistentes, puedes hacer clic en el botón Más opciones del participante y, en el menú desplegable, hacer clic en la opción Poner en primer plano para todos, como aparece en la figura 9.7.

|   |   | Isabel Fernández<br>Organizador  | Ś |
|---|---|----------------------------------|---|
| ( |   | Lidia Holloway                   | Ŷ |
|   |   | Silenciar participante           |   |
|   |   | Anclar para mí                   |   |
|   | 6 | Poner en primer plano para todos |   |
|   | ₿ | Convertir en asistente           |   |
|   | ŝ | Quitar de la reunión             |   |

Figura 9.7. Opciones del participante. Poner en primer plano para todos.

#### TRUCO:

*Esto puede ser útil para destacar a una persona si esa persona está hablando o si es, por ejemplo, un intérprete de lenguaje de signos.* 

#### Cambiar de rol a un participante durante la reunión

Cuando te unes a una reunión, tienes el rol que se te otorgó cuando se programó esta, pero durante la reunión es posible promocionar o rebajar el rol a uno o varios participantes.

Si eres la persona que organiza la reunión, al hacer clic en el botón Más opciones del participante en un participante en concreto, según su rol actual, podrás convertirlo en organizador, moderador o asistente, como se muestra en la figura 9.8. Verás la opción que corresponde en el menú y solo con hacer clic habrás cambiado el rol de esa persona.

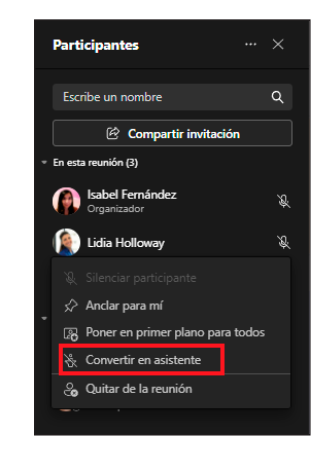

Figura 9.8. Opciones del participante. Cambiar rol.

#### Quitar a un participante de la reunión

Si no activaste la sala de espera para invitados cuando configuraste la reunión, es posible que alguna persona no deseada se haya hecho con el vínculo y se una a la reunión sin ser invitado.

Puedes expulsar a esa persona de la reunión haciendo clic en el botón Más opciones del participante en ese participante en concreto y seleccionando la opción Quitar de la reunión, como se ve en la figura 9.9.

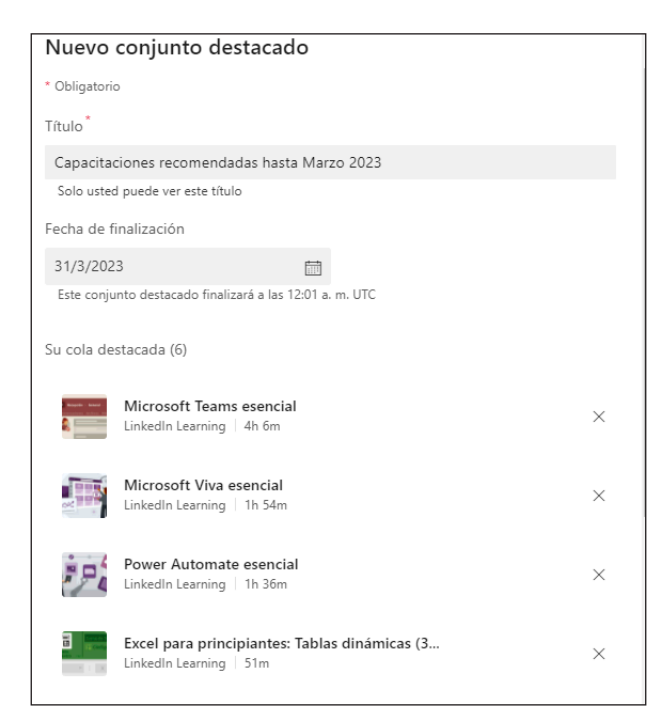

Figura 13.18. Crear nuevo conjunto destacado.

|                                                   | CIEBBO CI | recha de linalizac | 1011 |          |  |
|---------------------------------------------------|-----------|--------------------|------|----------|--|
| Capacitaciones (6)<br>creado por Isabel Fernández | 12/7/2022 | 31/3/2023          |      | Publicar |  |

Figura 13.19. Nuevo conjunto destacado publicado.

#### NOTA:

*Ten en cuenta que la publicación puede no ser inmediata y que se necesiten algunos minutos para que se sincronice.* 

#### NOTA:

*Cuando publiques un nuevo contenido se desactivará el contenido anterior, aunque no haya llegado a su fecha límite.* 

Una vez que el contenido haya sido publicado y sincronizado, aparecerá activo para todos los empleados de la organización y podrán verlo cuando entren en Aprendizaje Viva, como se muestra en la figura 13.20.

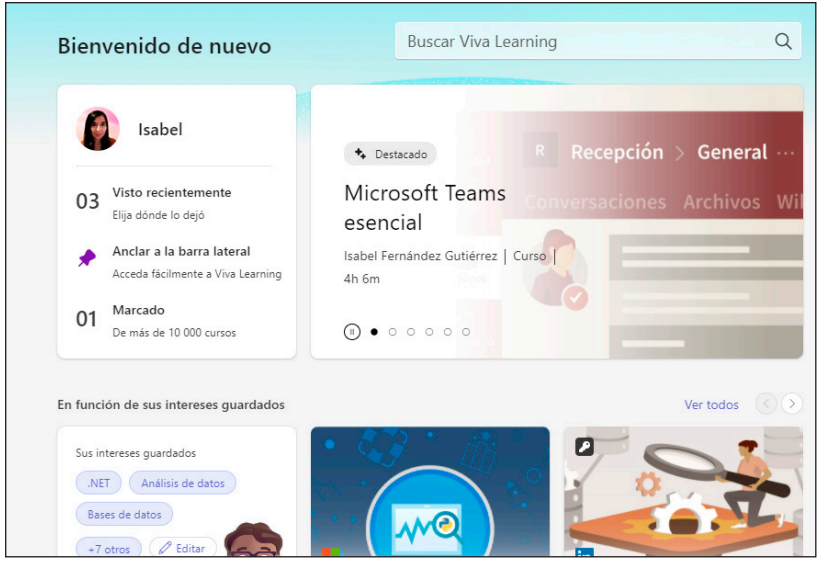

Figura 13.20. Contenido publicado.

Los cursos irán cambiando como si se tratase de un carrusel y, si haces clic en cualquiera de ellos, accederás a los detalles de ese curso.

# **Conexiones Viva o Viva Conections**

Conexiones Viva o Viva Connections puede ser el centro de comunicación de tu organización, una puerta de enlace similar a una intranet o a un sitio de SharePoint, pero integrado en Microsoft Teams. Proporciona contenido, recursos y noticias relevantes, fomentando la conexión y participación entre usuarios de la misma organización. Conexiones Viva permite a las organizaciones y a las personas responsables de equipos publicar de forma segura recursos e información en un lugar de fácil acceso para todos los empleados.

#### NOTA:

*Conexiones Viva es de uso gratuito con una suscripción de Microsoft 365, no hay que realizar ningún pago adicional para su utilización.* 

## Curso avanzado de Microsoft Teams

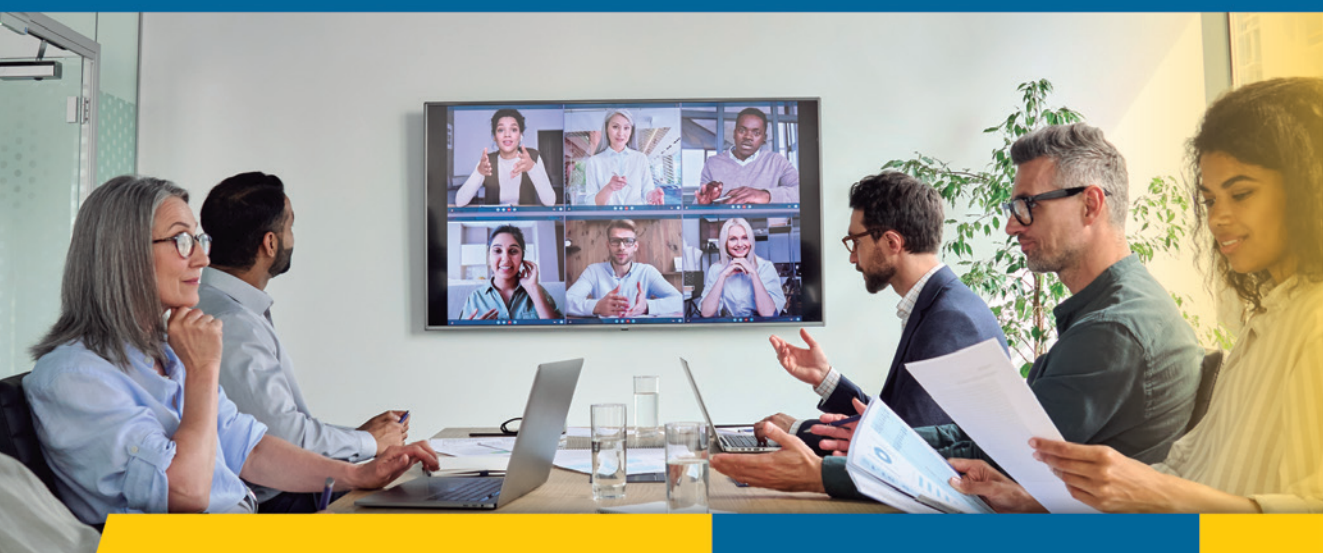

# Manual Imprescindible

Microsoft Teams es una aplicación de colaboración, comunicación y trabajo en equipo, la mejor que existe actualmente en el mercado; es capaz de no solo satisfacer las necesidades de comunicación, sino también las de colaboración y compartición de archivos y aplicaciones.

Con este curso vas a aprender cómo sacarle todo el partido a la herramienta; aunque la uses a diario, vas a descubrir funcionalidades que no conocías y, sobre todo, vas a aprender a usar Teams de una forma eficiente y productiva. También te ofrece consejos y trucos para que tu trabajo sea más productivo, fácil y rápido.

Te mostrará el funcionamiento de Teams desde la base, conociendo la aplicación y su objetivo, para luego ir introduciéndonos y profundizando en cada una de sus funcionalidades. Aprenderás a comunicarte de forma eficiente en los equipos y en el chat, a sacarle todo el partido a la herramienta de videoconferencias y a programar eventos en el calendario, y te mostrará cómo compartir aplicaciones y archivos y cómo puedes colaborar en tiempo real en esos archivos con otras personas, entre otras muchas funcionalidades, y sacar a la herramienta el máximo partido.

Este curso va dirigido a todo tipo de público, a esas personas, equipos o departamentos que tienen que usar Teams en su día a día para comunicarse o que se inician en el uso de la aplicación para resolver aquellas dudas que les surjan en el uso de Microsoft Teams y sacar a la herramienta el máximo partido.

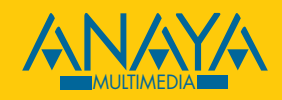

ISBN 978-84-415-4749-0 231 30 9 78 8 4 4 1 5 4 7 4 9 0 9 7 8 8 4 4 1 5 4 7 4 9 0

www.anayamultimedia.es